# Dealer Admin™, Tech APP™, Virtual Keypad™

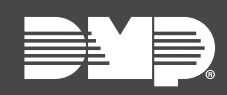

## FEATURE UPDATE | JULY 2020

## **Updated Supporting Products**

Effective July 7th, 2020, the following products are updated:

| Product                     | Version |
|-----------------------------|---------|
| <u>Dealer Admin</u> ™       | 2.47.0  |
| Tech APP™                   | 2.9.0   |
| Virtual Keypad™ for Android | 6.30.0  |
| Virtual Keypad™ for iOS     | 6.30.0  |
| <u>VirtualKeypad.com</u>    | 2.26.0  |

### Feature

#### Card Plus Pin

Card Plus Pin is an access control feature that requires a card read and PIN entry for arming, disarming, and access for all areas that have Card Plus Pin enabled. You can now add PINs to users in Dealer Admin, Tech APP, and Virtual Keypad.

Note: Before a PIN can be assigned to a user, Card Plus Pin must be enabled in their profile.

#### **Dealer Admin**

- 1. Go to User Codes.
- 2. In the row of the user that you want to edit, select the Settings icon.
- 3. In **Select Profiles for this User,** select the profile with Card Plus Pin enabled.
- 4. In **Pin**, enter a PIN for the user.
- 5. Press Send.

| er Codes - Edit |        |
|-----------------|--------|
| Juser Code      | Active |
| User Name       |        |
| MALCOLM BUTLER  |        |
| User Number     |        |
| 35              |        |
| Credential Type |        |
| Code Card       |        |
| User Code       |        |
| 12345           |        |
| Pin             |        |
| 54321           |        |
| ·               |        |

#### Tech APP

- 1. Go to **Customer Summary > Systems**.
- 2. Select the system that you want to program.
- 3. Tap User Codes.
- 4. Select the user that you want to edit.
- 5. In **Select Profiles**, select the profile with Card Plus Pin enabled.
- 6. In **Pin**, enter a PIN for the user.
- 7. Tap **Send**.

#### VirtualKeypad.com

- 1. Go to **Users**.
- 2. Select the user that you want to edit.
- 3. In **Profiles**, select **Add Profile** and choose the profile with Card Plus Pin enabled.
- 4. In **Pin**, enter a PIN for the user.
- 5. Press Save.

| 0                          | FIRST NAME* |        | LAST NAME | SAVE |
|----------------------------|-------------|--------|-----------|------|
| Malcolm                    |             | Butler |           |      |
|                            |             |        |           |      |
| Profiles*                  |             |        |           |      |
|                            |             |        |           |      |
|                            |             |        |           |      |
| User Codes & Credentials 🕀 |             |        |           |      |
| oser codes a credendals    |             |        |           |      |
| Temporary                  |             |        |           |      |
| Туре*                      |             |        |           |      |
| Code                       | Ψ           |        |           |      |
| Use first available number |             |        |           |      |
| Code*                      |             |        |           |      |
| 12345                      |             |        |           |      |
| PIN*                       |             |        |           |      |
| 54321                      |             |        |           |      |
| 51521                      |             |        |           |      |
| INACTIVE                   | ACTIVE      |        |           |      |
| Remove                     |             |        |           |      |
|                            |             |        |           |      |
| Virtual Koynad Ann Accors  |             |        |           |      |
| Viitual Reypau App Access  |             |        |           |      |
| malcolmbutler@example.com  |             |        |           |      |
|                            |             |        |           |      |
|                            |             |        |           |      |

#### Virtual Keypad App

- 1. Tap the menu icon, then tap **Users**.
- 2. Select the user that you want to edit.
- 3. Tap **Profile**, choose the profile with Card Plus Pin enabled, then go back to **User Settings**.
- 4. Select the user code that you want to add the PIN to, then enter a PIN for the user.
- 5. Tap **Save**.

## **Obtaining the New Software**

Virtual Keypad app and Tech APP updates are available for download, free of charge, from the Google Play™ store and the App Store<sup>®</sup>.